## **CITI Training: Update Certification to Reflect Expiration**

1. Go to the CITI Program website (<u>www.citiprogram.org</u>).

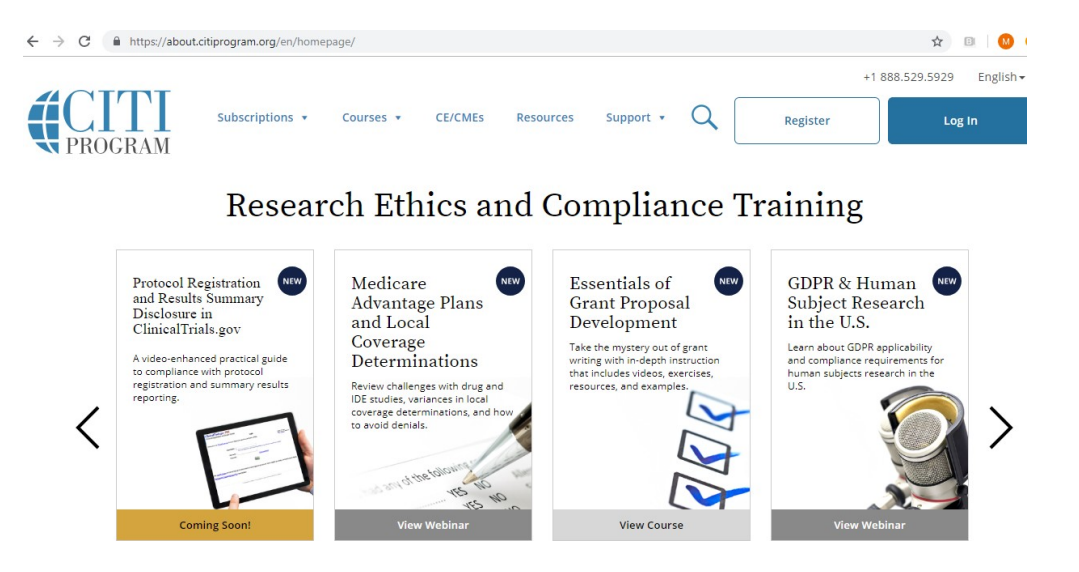

2. Log onto the CITI website using your CITI username and password.

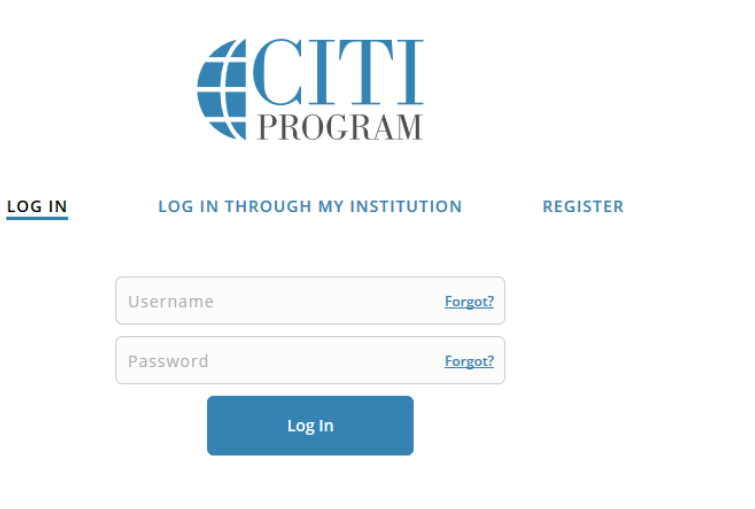

English •

New to the CITI Program? Read the getting started guide or watch the getting started video.

Need Help? Support Center

3. After you log into CITI, you will be brought to your main menu. If you have more than one affiliation, you will see all affiliations listed; please choose "View Courses" for University of Pennsylvania.

| Institutional Cour                                                                                                    |                    |  |  |
|----------------------------------------------------------------------------------------------------|--------------------|--|--|
| Institutional Courses are available to learners who have an affiliation with one or more subscribing institutions. If an institution with which you are affiliated is not listed, you may want to <u>add an affiliation</u> . If you are no longer associated with a listed institution, you may want to <u>remove an affiliation</u> . |                    |  |  |
| Children's Hospital of Philadelphia                                                                                                    | View Courses       |  |  |
| University of Pennsylvania                                                                                                    | View Courses       |  |  |
| Would you like to affiliate with another Institution?                                                                                                    | Add Affiliation    |  |  |
| Would you like to remove an existing affiliation?                                                                                                    | Remove Affiliation |  |  |

4. On the next page, scroll down to the "Completed Courses" section for the Human Subjects Protection course and click the button reading "View – Print – Share Record."

| Show Courses for:                      | University of Pennsylvania | <ul> <li>Institution List</li> </ul> |               |
|----------------------------------------|----------------------------|--------------------------------------|---------------|
| Univ                                   | versity of Pennsyl         | vania                                |               |
| Active Courses                         |                            | Learner Tools                        |               |
| You have no active courses for this Ir | nstitution.                |                                      |               |
| Courses Ready to Beg                   | ŗin                        | Learner Tools                        |               |
| You have no courses ready to begin t   | for this Institution.      |                                      |               |
| Completed Courses                      |                            | <u>Learner Tools</u>                 |               |
| University of Pennsylvania             |                            |                                      |               |
| <b>Biomedical Research</b>             |                            |                                      |               |
| Stage 2 - Refresher Course             |                            |                                      |               |
| Passed 24-Jan-2019                     | Review Course              | View - Print - Share Record          | CLICK<br>HERE |

5. After clicking, you will see the name of Human Subjects Research course you completed, along with the options "Completion Report" and "Completion Certificate."

Click either to generate an updated report with no expiration date listed.

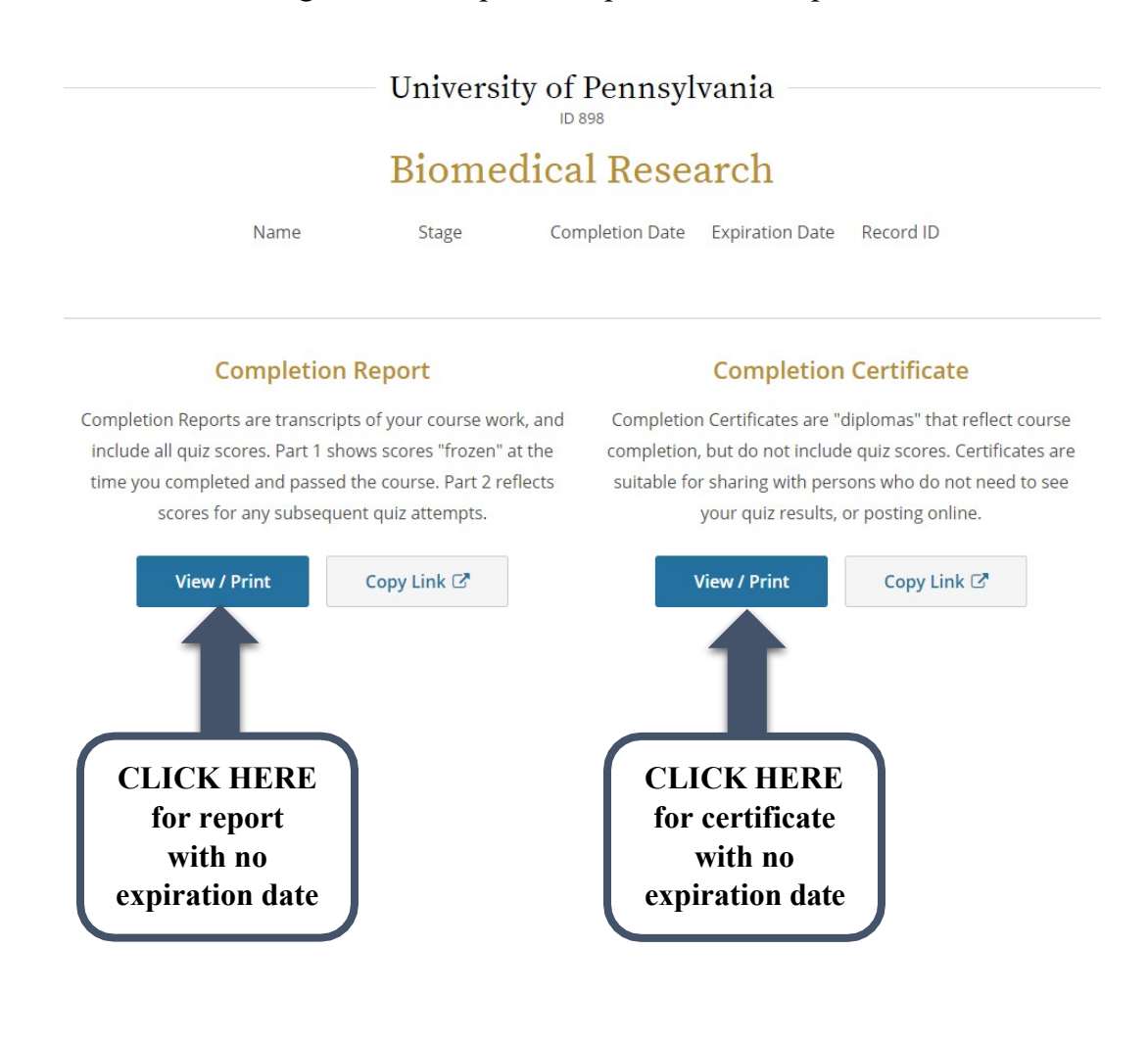